## Anleitung für die Freigabe von SRZ-Dateien VR-NetWorld Software - HBCI

## SRZ-Dateien freigeben in der VR-NetWorld Software

1. VR-NetWorld Software starten und in die Kontenübersicht wechseln. Markieren Sie das Auftraggeberkonto in dem Sie das Konto anklicken.

Anschließend Klick auf den Menüpunkt "ZV-Dateien Freigabe".

| 👝 🎜 🛱 🖶 🗟 📹 =                         | ten = Kontenübersicht - VR-NetWorld Software Konten |                        |                                  |                                              |   |  |  |
|---------------------------------------|-----------------------------------------------------|------------------------|----------------------------------|----------------------------------------------|---|--|--|
| Startseite Transaktionen              | Auswertungen Sta                                    | nmdaten Extras         | Hilfe Konten                     |                                              |   |  |  |
| Umsätze Auszüge Aufträge Ausgangskorb | ZV-Dateien<br>Freigabe                              | g Echtzeit-Überweisung | 🔁 Lastschrift<br>🛅 Prepaid laden | Aktualisieren Alle Konten<br>aktualisieren • | D |  |  |
| Anzeigen                              |                                                     | Erfassen               |                                  | Senden                                       |   |  |  |
| Z Baumansicht - Mandant               | · ∓ × Kontenüb                                      | ersicht 🗙 Übersicht Z\ | V-Dateien                        |                                              |   |  |  |
| Standard                              |                                                     | 2                      |                                  | Konto                                        |   |  |  |

- 2. Beim ersten Mal erhalten Sie einen entsprechenden Hinweis, den Sie bitte bestätigen. Für die nächsten Male klicken Sie bitte auf aktualisieren. Damit werden alle zur Freigabe verfügbaren Zahlungsverkehrsdateien abgerufen.
- 3. Vergleichen Sie die Inhalte von den Feldern Ausführungsdatum, Kontrollsummen, Gesamtbetrag und Anzahl der Posten mit den Daten von Ihrem Lohnbuchhaltungs- oder Steuerberatungsbüro. (Informationen unter Details)
- 4. Zur Freigabe der Datei klicken Sie bitte auf "Freigeben".

| 🕞 🎝 🛱 🖶 🗟 🧰 🔻 Übersicht ZV-Dateien - VR-NetWorld Software |                                  |                           |                      |              |             |           |                | rsdateien |
|-----------------------------------------------------------|----------------------------------|---------------------------|----------------------|--------------|-------------|-----------|----------------|-----------|
|                                                           | Startseite                       | Transaktionen             | Auswertungen         | Stammdaten   | Extras      | Hilfe     | Zahlungsverkeh | rsdateien |
| Aktualisi                                                 | ieren Details                    | Freigeben                 | dersprechen<br>schen |              |             |           |                |           |
| Baum                                                      | nansicht - Man                   | dant                      | ▼ ₽ X Kont           | tenübersicht | Übersicht Z | V-Dateien | ×              |           |
| chrichten                                                 | Standard<br>Bankve<br>St. Konter | erbindungen<br>nübersicht | Stand                |              |             | ]         |                |           |

5. Im Ausgangskorb wurde nun ein Auftrag angelegt. Wechseln Sie nun in den Ausgangskorb und aktivieren diesen Auftrag. Senden Sie nun durch die Eingabe der PIN/TAN, durch PIN-Eingabe für Ihre HBCI-Karte oder durch Eingabe des Passwortes Ihrer Sicherheitsdatei den Vorgang.